www.thin.kiev.ua - Как клонировать виртуальную машину на бесплатном VMware ESXi (vSphere Hypere Hypere

Автор: 17.12.14 13:51 -

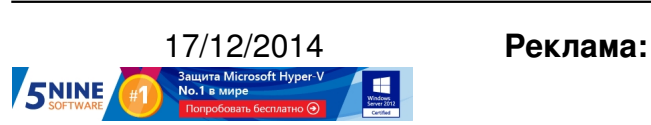

Пост:

Многие пользователи, которые начинают пользоваться средствами виртуализации от VMware, рано или поздно задаются вопросом - как создать копию виртуальной машины (клонировать eë) в бесплатной версии VMware ESXi. Если у вас есть коммерческое издание VMware vSphere и сервер управления vCenter, то клонировать BM можно просто из контекстного меню машины:

| 192.168.0                    | 30.25                                                                                       | General                                                                    |   |                                                            |
|------------------------------|---------------------------------------------------------------------------------------------|----------------------------------------------------------------------------|---|------------------------------------------------------------|
| MBGC<br>MBGC<br>MBGC<br>MBGC | 1<br>1<br>1<br>1<br>1<br>1<br>1<br>1<br>1<br>1<br>1<br>1<br>1<br>1<br>1<br>1<br>1<br>1<br>1 | Power<br>Guest<br>Snapshot<br>Den Console<br>Edit Settings<br>Migrate 0, 0 |   | Windows Server 2008 R2 (64<br>3<br>unning (Current)<br>0.4 |
|                              | 2 <sup>30</sup>                                                                             | Upgrade Virtual Hardware<br>Clone<br>Template                              | , | Islington.com                                              |
|                              |                                                                                             | Fault Tolerance                                                            | • | 0.253                                                      |

Однако все несколько сложнее, если у вас бесплатная версия VMware ESXi Free (он же vSphere Hypervisor). Тут можно пойти вот какими путями:

1. Использование <u>VMware Converter</u>.

Это средство позволяет вам создать виртуальную машину на целевом хосте (а именно на нашем бесплатном ESXi), установив сам Converter внутрь машины, и создать ее клон как физической системы. При этом в процессе клонирования ("миграции") сохраняется обе системы, а различные настройки, такие как размеры виртуального диска, имя системы и прочее, можно кастомизировать.

www.thin.kiev.ua - Как клонировать виртуальную машину на бесплатном VMware ESXi (vSphere Hype

Автор: 17.12.14 13:51 -

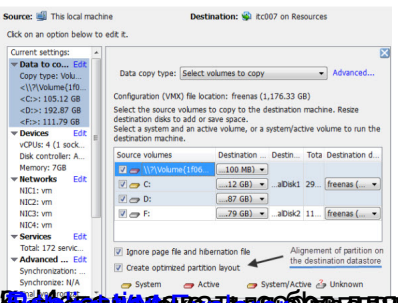

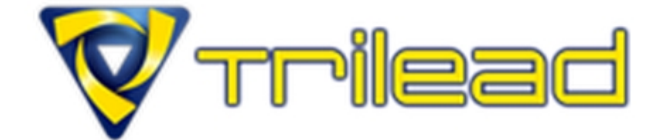

| Ed | iti | ÍO          | ns |
|----|-----|-------------|----|
|    |     | $\mathbf{}$ |    |

Supported Hypervisors

<u>سمہ ج</u>

Free

VMware vSphere 4.0

VMware vCenter 4.0

VMware ESXi (free) 3

VMware ESX 3.5 - 4.

| 1                                  | $n_{12}$                      | 10 ION CONTRACTOR |                     |                          |                                                                     |
|------------------------------------|-------------------------------|-------------------|---------------------|--------------------------|---------------------------------------------------------------------|
|                                    | Datastore Browser - [drobo01] |                   |                     |                          | ANG AS PORT IN COUNT OF THE AND AND AND AND AND AND AND AND AND AND |
| 8 K Ø 8 8 X 0                      |                               |                   | ۵ ک                 |                          |                                                                     |
| Folders Search [drobo01] 2003srv03 |                               |                   | [drobo01] 2003srv03 |                          |                                                                     |
|                                    | 801                           |                   | Name                | <ul> <li>Size</li> </ul> |                                                                     |
|                                    | H                             | 🧯 .sdd.sf         | 2003srv02.vmdk      | 4 890 624,00 KB          |                                                                     |
|                                    |                               | .prnxd            | 2003srv02.vmx       | 0.00                     |                                                                     |
|                                    |                               | .vSphere-HA       | 2                   | Add to Inventory         |                                                                     |
|                                    |                               | vdp               | •                   | Go to Folder             |                                                                     |
| - 1                                |                               | vsantraces        |                     | Out                      |                                                                     |
|                                    |                               | Human 01 rankra   |                     | Carry                    |                                                                     |
|                                    |                               | vn3amv09          |                     | copy                     |                                                                     |
|                                    |                               | 200387/02         |                     | Paste                    |                                                                     |
|                                    |                               | W2003             |                     | Inflate                  |                                                                     |
|                                    |                               | 2008template      |                     |                          |                                                                     |
|                                    |                               | vr01              |                     | Download                 |                                                                     |
|                                    | 1                             | 📁 vmturbo         |                     | Move to                  |                                                                     |
|                                    |                               | Zentyal           |                     | Rename                   |                                                                     |